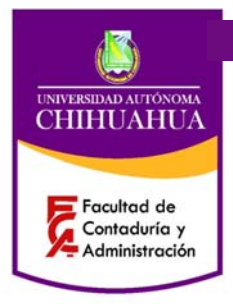

Código: P 7.5.1 JD 05

Revisión: 5 Página 1 de 4

Fecha: 27/05/2013

Elaboró: Jefe Depto. Atención a Alumnos

Aprobó: Director del SGC

### 1. PROPÓSITO Y ALCANCE

### Propósito

Mostrar los pasos a seguir para baja de materia (s) de cualquier programa de maestría.

### Alcance

Aplica a usuarios que deseen realizar una baja de alguna materia (s) durante las fechas establecidas en el Reglamento Interior

### 2. DEFINICIONES Y TERMINOLOGÍA

| SEGA |  |
|------|--|
|      |  |

Sistema Estratégico de Gestión Académica

### 3. **RESPONSABILIDADES**

| AAA | Auxiliar Administrativo departamento de atención a alumnos |
|-----|------------------------------------------------------------|
| JD  | Jefe del Depto. de atención a alumnos                      |
| USU | Usuario                                                    |

### 4. PROCEDIMIENTO

4.1 USU Llega usuario

4.1.1 El alumno se dirige al Depto. de atención a Alumnos en el periodo indicado en el calendario escolar establecido por el Reglamento Interior.

### 4.2 AAA Llena formato

4.2.1 Llena formato de baja *F* 7.5.1 *JD* 01 con los siguientes datos: nombre, matricula, carrera, materia, día de clase, motivo de la baja, firma del alumno y firma del *AAA* o JD. 4.2.2 Entrega copia del formato al alumno de baja de materia (s) *F* 7.5.1 *JD* 01.

### 4.3 AAA o JD Procesa Baja

4.3.1 Procesa baja en el SEGA. En opción alumnos inscripciones: altas y bajas de materias.

4.3.2. Ingresar datos: matricula, unidad, programa, dar clic en la pestaña baja de materias, elegir materia (s) que desea de baja, después dar clic en agregar baja

Forjando el futuro con excelencia

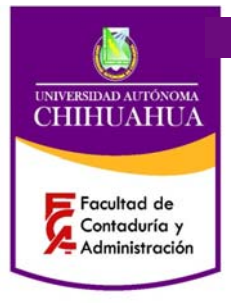

Código: P 7.5.1 JD 05

Revisión: 5

Página 2 de 4 Fecha: 27/05/2013

Elaboró: Jefe Depto. Atención a Alumnos

Aprobó: Director del SGC

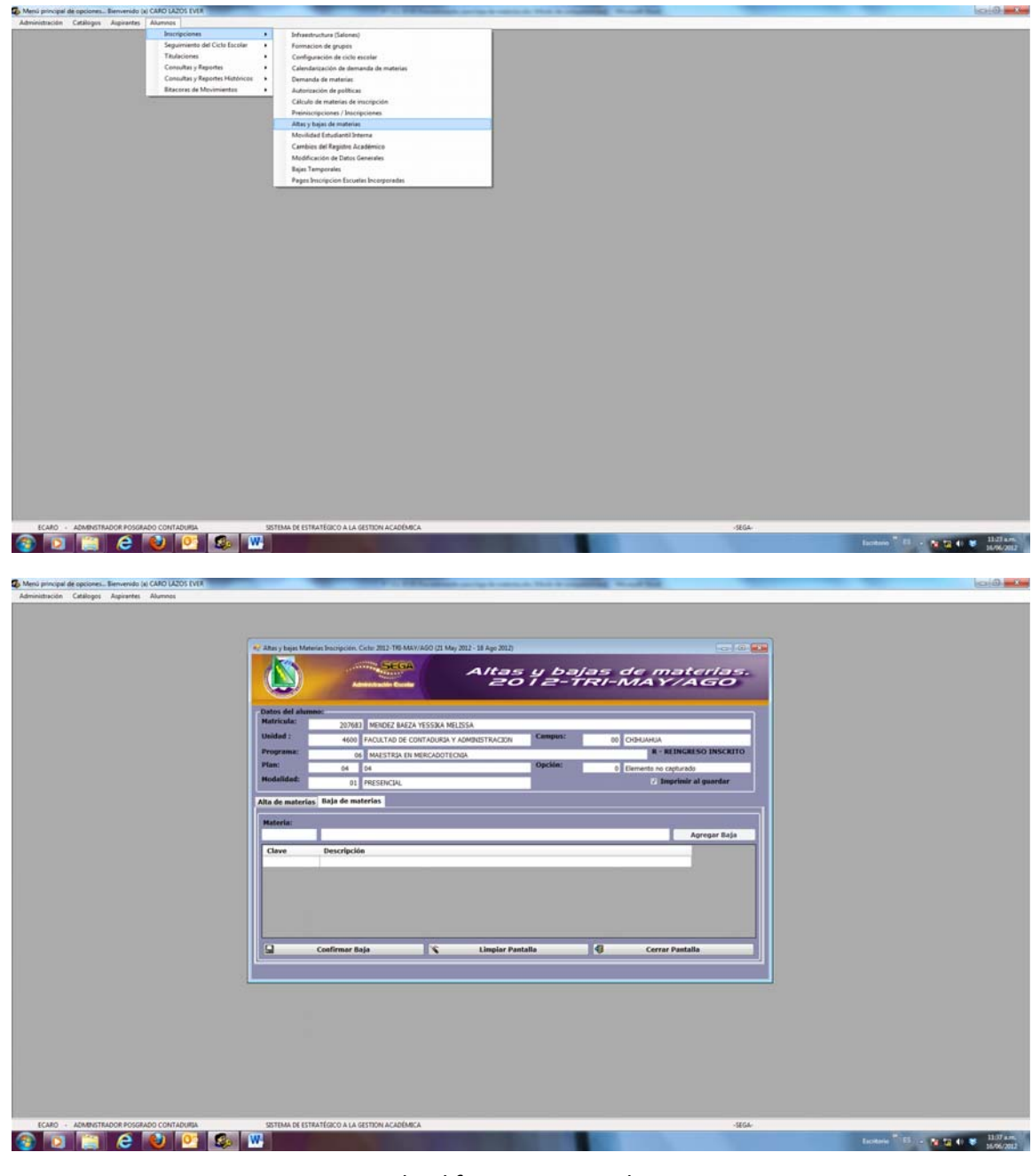

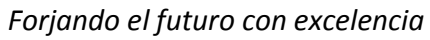

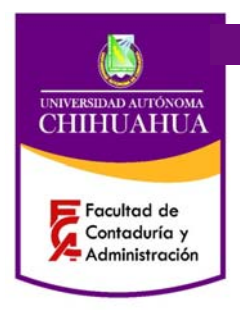

Código: P 7.5.1 JD 05 Revisión: 5 Página 3 de 4 Fecha: 27/05/2013 Elaboró: Jefe Depto. Atención a Alumnos

Aprobó: Director del SGC

5. DIAGRAMA DE PROCESO

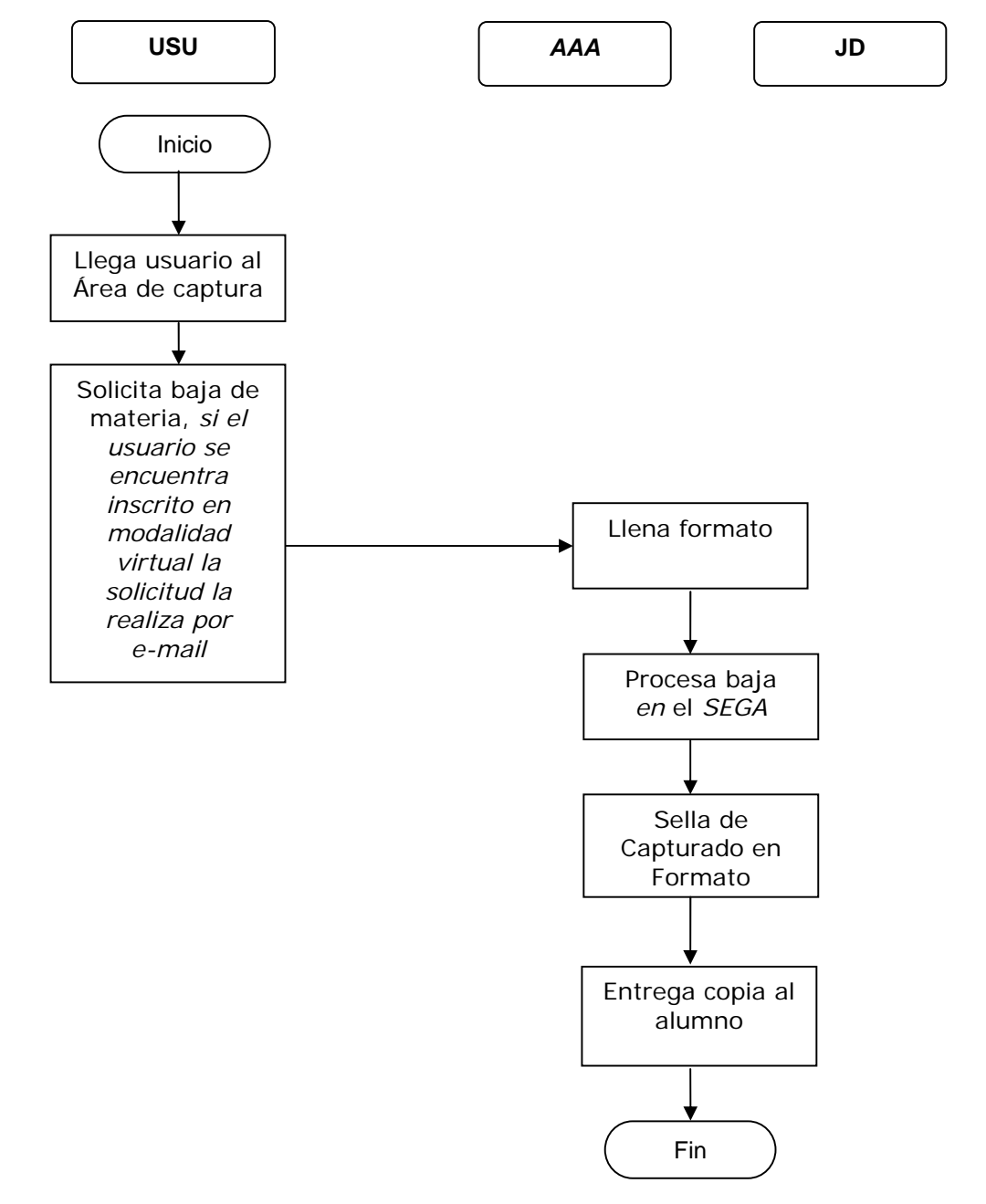

Forjando el futuro con excelencia

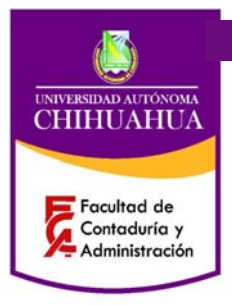

Código: P 7.5.1 JD 05

Revisión: 5

Página 4 de 4 Fecha: 27/05/2013

Elaboró: Jefe Depto. Atención a Alumnos

Aprobó: Director del SGC

### 6. REFERENCIAS

## 6.1 Procedimientos Relacionados

P 7.5.1 JD 01

### 6.2 Documentos de Referencia

ISO 9000:2005 - Sistema de Gestión de la Calidad - Fundamentos y Vocabulario. ISO 9001:2008 - Sistema de Gestión de la Calidad - Requisitos. ISO 9004:2009 - Sistema de Gestión de la Calidad - Directrices para la mejora del desempeño. Manual de la Calidad - D 4.2.2 DI 01

### 7. FORMATOS

| Nombre:                                | Código:       | Retención            | Disposición |
|----------------------------------------|---------------|----------------------|-------------|
| Autorización de baja de materias       | F 7.5.1 JD 01 | Mientras este en uso | Triturar    |
| Solicitud de Modificación a Documentos | F 4.2.3 CD 03 | Al menos un año      | Triturar    |

### 8. HISTORIAL DE REVISIONES

| No. de Revisión: | Descripción:                                                               | Fecha:     |
|------------------|----------------------------------------------------------------------------|------------|
| 0                | Se revisa todo el documento                                                | 20/10/2005 |
| 1                | Se revisa todo el documento                                                | 01/12/2010 |
| 2                | Se agrega logos de nueva identidad Universitaria como encabezados          | 02/06/2011 |
| 3                | Se revisa todo el documento                                                | 21/06/2011 |
| 4                | Se revisa todo el documento                                                | 12/06/2012 |
| 5                | Se agrega el slogan como pie de página "forjando el futuro con excelencia" | 27/05/2013 |